## ИНСТРУКЦИЯ ПО РАБОТЕ С ZOOM

## **I.** СКАЧИВАНИЕ И УСТАНОВКА ZOOM

### 1. СКАЧИВАНИЕ И УСТАНОВКА ZOOM С ТЕЛЕФОНА:

A) Необходимо зайти в Play Маркет.

Б) В строке «Поиск игр и приложений» вводите ZOOM и нажимаете найти.

B) В результатах поиска Вы увидите приложение ZOOM (под названием приложения будет написано zoom.us – это официальный сайт ZOOM).

Г) Устанавливаете приложение.

# 2. СКАЧИВАНИЕ И УСТАНОВКА ZOOM С КОМПЬЮТЕРА ИЛИ ПЛАНШЕТА:

 A) Скачать и установить клиент ZOOM можно, пройдя по ссылке: <u>https://zoom.us/download</u> и выберите нужную опцию.

Необходимо скачать: для компьютера: "Клиент Zoom для конференций"

для планшета: "Мобильные приложения Zoom"

| $\leftrightarrow$ $\rightarrow$ C $\blacksquare$ zoom.us/ | download                                                                                                    |                                                                                                    |                            |                                    | ☆ 🕛 🖻 🔒 :       |  |  |  |
|-----------------------------------------------------------|----------------------------------------------------------------------------------------------------|----------------------------------------------------------------------------------------------------|----------------------------|------------------------------------|-----------------|--|--|--|
|                                                           |                                                                                                    |                                                                                                    |                            |                                    |                 |  |  |  |
| zoom                                                      | РЕШЕНИЯ 🕶                                                                                                    | ТАРИФНЫЕ ПЛАНЫ И ЦЕНЫ ВОЙТИ В КОНФЕРЕНЦИ                                                                                                    | ОРГАНИЗОВАТЬ КОНФЕРЕНЦИЮ - | ВОЙТИ В СИСТЕМУ ЗАРЕГИСТРИРУ       | ИТЕСЬ БЕСПЛАТНО |  |  |  |
|                                                           |                                                                                                    | Центр загрузок                                                                                                    | Загрузи                    | ть для системного администратора 👻 |                 |  |  |  |
|                                                           |                                                                                                    | Клиент Zoom для конференций<br>Клиент веб-браузера загружается автоматически при запуске или входе в первую<br>конференцию Zoom, а также доступен для загрузки вручную здесь.<br>Загрузить<br>Версия 5.0.5 (26213.0602) |                            |                                    |                 |  |  |  |
|                                                           | Плагин Zoom для Microsoft Outlook<br>Плагин Zoom для Outlook устанавливает на панели инструментов Microsoft Outlook<br>кнопку, которая позволяет вам начать или запланировать конференцию одним<br>нажатием.<br>Версия 5.0.25583.0521 |                                                                                                    |                            |                                    |                 |  |  |  |

Б) Откройте папку со скачанным файлом:

| Файл Главная Поделиться                 | Вид                                                  |                        |                       |                           |          |                                                                                       |                         |            |                 | ~ 📀 |
|-----------------------------------------|------------------------------------------------------|------------------------|-----------------------|---------------------------|----------|---------------------------------------------------------------------------------------|-------------------------|------------|-----------------|-----|
| Закрепить на панели Копировать Вставить | 😹 Вырезать<br>🚾 Скопировать путь<br>🖻 Вставить ярлык | Переместить Копировать | Удалить Переименовать | Простой доступ ▼<br>Новая | Свойства | <ul> <li>Выделить все</li> <li>Снять выделение</li> <li>Обратить выделение</li> </ul> |                         |            |                 |     |
| оыстрого доступа<br>Буфер обмена        |                                                      | в в в т<br>Упоряд      | точить                | папка<br>Создать          | Открыть  | Выделить                                                                              |                         |            |                 |     |
|                                         | rep > Acer (C:) >                                    | Пользователи > ааа >   | Загрузки              |                           |          |                                                                                       |                         | ~ U        | Поиск: Загрузки | م   |
|                                         | Mug                                                  |                        |                       |                           |          |                                                                                       | <b>Data USE OF OUR </b> | Tue        | Damion          |     |
| 📌 Быстрый доступ                        | PIND                                                 |                        |                       |                           |          |                                                                                       | дата изменения          | 1411       | Размер          |     |
| Рабочий стол                            | √ Сегодня                                            | (1)                    |                       |                           |          |                                                                                       |                         |            |                 |     |
| 🖊 Загрузки                              | 🖈 🛄 Zoor                                             | nInstaller             |                       |                           |          |                                                                                       | 09.06.2020 1:18         | Приложение | 11 701 КБ       |     |
| 🛅 Документы                             | *                                                    |                        |                       |                           |          |                                                                                       |                         |            |                 |     |
| 📰 Изображения                           | *                                                    |                        |                       |                           |          |                                                                                       |                         |            |                 |     |
| 🧫 Data (D:)                             |                                                      |                        |                       |                           |          |                                                                                       |                         |            |                 |     |
| 📜 Для Натальи Викторовны 05.0           | 6.2020                                               |                        |                       |                           |          |                                                                                       |                         |            |                 |     |
| 📜 Проекты 2020                          |                                                      |                        |                       |                           |          |                                                                                       |                         |            |                 |     |
| 🧵 расписание ГИА                        |                                                      |                        |                       |                           |          |                                                                                       |                         |            |                 |     |
| <ul> <li>OneDrive</li> </ul>            |                                                      |                        |                       |                           |          |                                                                                       |                         |            |                 |     |
| 🍠 Этот компьютер                        |                                                      |                        |                       |                           |          |                                                                                       |                         |            |                 |     |
| 🚰 Видео                                 |                                                      |                        |                       |                           |          |                                                                                       |                         |            |                 |     |
| 🔝 Документы                             |                                                      |                        |                       |                           |          |                                                                                       |                         |            |                 |     |
| 🖶 Загрузки                              |                                                      |                        |                       |                           |          |                                                                                       |                         |            |                 |     |
| 📰 Изображения                           |                                                      |                        |                       |                           |          |                                                                                       |                         |            |                 |     |
| 🎝 Музыка                                |                                                      |                        |                       |                           |          |                                                                                       |                         |            |                 |     |
| 🧊 Объемные объекты                      |                                                      |                        |                       |                           |          |                                                                                       |                         |            |                 |     |
| Рабочий стол                            |                                                      |                        |                       |                           |          |                                                                                       |                         |            |                 |     |
| Lecer (C:)                              |                                                      |                        |                       |                           |          |                                                                                       |                         |            |                 |     |
| 🧼 Data (D:)                             |                                                      |                        |                       |                           |          |                                                                                       |                         |            |                 |     |
| 🥮 CD-дисковод (Е:)                      |                                                      |                        |                       |                           |          |                                                                                       |                         |            |                 |     |
| 🥩 Сеть                                  |                                                      |                        |                       |                           |          |                                                                                       |                         |            |                 |     |

В) После запуска программы, необходимо нажать «Войти в»:

| Файл Главная Поделиться Вид                                                                                                    | Средства работы с приложениями           |                         |                                     |                      |                                                       |   |                                   |            |                     | ~ 🕐 |
|----------------------------------------------------------------------------------------------------|------------------------------------------|-------------------------|-------------------------------------|----------------------|-------------------------------------------------------|---|-----------------------------------|------------|---------------------|-----|
| ★ Сконстранта различи Колировать Вставить Вставить В | лировать путь<br>авить ярлык в т         | ъ Удалить Переименовать | Создать элемент •<br>Новая<br>паяка | Свойства<br>Свойства | Выделить все<br>Снять выделение<br>Обратить выделение |   |                                   |            |                     |     |
| Буфер обмена                                                                                                    | Упој                                     | ядочить                 | Создать                             | Открыть              | Выделить                                              |   |                                   |            |                     |     |
| $\leftarrow ~  ightarrow ~ \uparrow ~ \clubsuit$ Этот компьютер >                                                                                                    | Acer (C:) > Пользователи > ааа           | > Загрузки              |                                     |                      |                                                       |   |                                   | ~ Č        | Поиск: Загрузки     | Q   |
| <ul> <li>Быстрый доступ</li> <li>Рабочий стол</li> <li>Загрузки</li> <li>Документы</li> <li>Изображения</li> <li>Дак Натальи Викторовны 05:06:2020</li> <li>Проекты 2020</li> <li>Проекта 2020</li> </ul>                                                                                                    | Viun<br>→ Cercaµn (1)<br>■ Zoominstaller | Облачные конфер         | енции Zoom                          | om                   |                                                       | × | Дата изменения<br>09.06.2020 1:18 | Приложение | Размер<br>11 701 КБ |     |
| <ul> <li>расписание ГИА</li> <li>OneDrive</li> </ul>                                                                                                    |                                          |                         | Войти в к                           | онференцию           |                                                       |   |                                   |            |                     |     |
| 🤝 Этот компьютер<br>📓 Видео                                                                                                    |                                          |                         | Вс                                  | ойти в               |                                                       |   |                                   |            |                     |     |
| <ul> <li>Документы</li> <li>Загрузки</li> <li>Изоблажения</li> </ul>                                                                                                    |                                          |                         |                                     |                      |                                                       |   |                                   |            |                     |     |
| <ul> <li>Музыка</li> <li>Объемные объекты</li> </ul>                                                                                                    |                                          |                         | Версия: 5.0                         | 0.5 (26213.0602)     |                                                       |   |                                   |            |                     |     |
| Рабочий стол<br>Ссег (C:)                                                                                                    |                                          |                         |                                     |                      |                                                       |   |                                   |            |                     |     |
| 🥪 Data (D:)<br>🍣 CD-дисковод (E:)                                                                                                    |                                          |                         |                                     |                      |                                                       |   |                                   |            |                     |     |
| 🧼 Сеть                                                                                                    |                                          |                         |                                     |                      |                                                       |   |                                   |            |                     |     |
| 1 элемент — Выбран 1 элемент: 11,4 МБ                                                                                                    |                                          |                         |                                     |                      |                                                       |   |                                   |            |                     |     |

### **II.** РЕГИСТРАЦИЯ В ZOOM

1. После запуска программы либо вводите данные, введенные при регистрации, либо регистрируетесь в ZOOM, нажимая «Зарегистрироваться бесплатно».

2. Вводите данные в форму, которая представлена ниже и нажимаете «Регистрация».

| 2000 РЕШЕНИЯ -           | ВОЙТИ В КОНФЕРЕНЦИЮ ОРГАНИЗОВАТЬ КОНФЕРЕНЦИЮ - ВОЙТИ В СИСТЕМУ ЗАРЕГИСТРИРУЙТЕСЬ БЕСПЛАТНО |
|--------------------------|--------------------------------------------------------------------------------------------|
|                          | Бесплатная регистрация                                                                     |
| вводим адрес почты -     | Ваш рабочий адрес электронной почты                                                        |
| водим код с картинки —   | Enter captcha code                                                                         |
| нажимаем "регистрация" — | Регистрация                                                                                |
|                          | конфиденциальности и Условия предоставления услуг.<br>или                                  |
|                          | G Войти с помощью Google                                                                   |
|                          | f Вход с помощью Facebook                                                                  |

3) Для завершения регистрации необходимо пройти в свой почтовый ящик. Далее пройти по ссылке, присланной в автоматически сформированном и присланном системой письме и активировать учетную запись:

|                           |                                                                                                    | zoom                                                                                                    | Войти в систем                                                                                                    |
|---------------------------|----------------------------------------------------------------------------------------------------|----------------------------------------------------------------------------------------------------|----------------------------------------------------------------------------------------------------|
|                           | Бесплатная регистрация                                                                                                    |                                                                                                    |                                                                                                    |
|                           | Rea patiened sages: amonghouse debute                                                                                                    | Supanecray/tre                                                                                                    |                                                                                                    |
| paotine attraction        | <u></u>                                                                                                    | Dosganoses c periocipaqueli Zoomi                                                                                                    |                                                                                                    |
|                           | Annala (                                                                                                    | Чтобы активировать вашу учетную запись, нажните внотку ник                                                                                                    | и для подтверждения ваше                                                                                                    |
| вводим код с картинки     | CONTRACT OF                                                                                                    | го адреса злектронной печты                                                                                                    |                                                                                                    |
| нажимаем "регистрацам" —> | Persectpage                                                                                                    | Antoning representative generative advanced to 1                                                                                                    |                                                                                                    |
|                           | Partie specifies a representation l'hydrolet avail de la contraction de la contraction de la contracti |                                                                                                    |                                                                                                    |
|                           |                                                                                                    | Если инстий выше не работвет, скотируйте в вяш браузер след                                                                                                    | faurbug stilbac                                                                                                    |
|                           |                                                                                                    |                                                                                                    |                                                                                                    |
|                           | S Initial Second Cought                                                                                                    |                                                                                                    |                                                                                                    |
|                           | f Bring a memory of fundament                                                                                                    |                                                                                                    |                                                                                                    |
|                           |                                                                                                    | They approach a second second and approximate state the second second se | the state of the state of the s |

4) После этого, необходимо ввести свои данные и заполнить остальные данные, которые потребует система или пропустите их.

| Пъ | ■ Рядом<br>В Синсронная прокрутка<br>В Восстановить расположение окна<br>Сею<br>1110 1 1 1 1 1 1 1 1 1 1 1 1 1 1 1 1 1      | Перейти в<br>другое окно *<br>1+7+1+8+1+9+1                 | Макросы<br>•10- (-11- (-12-) | -13 141516                                                                                      | < 17 × 18 | В |
|----|----------------------------------------------------------------------------------------------------|-------------------------------------------------------------|------------------------------|-------------------------------------------------------------------------------------------------|-----------|---|
| 2  |                                                                                                    |                                                             |                              | объодино будет объодино будет вать в Zoom вать в Zoom вать в Zoom вать в Zoom вать в и ватарами |           | ( |
| 2  | Зайдите на страницу <u>Мира //20001. и</u><br>Для компаютера: "Клинят <u>Кооко</u> дл<br>для смартфона / планцета: "Мобильн | о<br>vidownload и выбе<br>и конференций<br>ые приложения Zo | рите нужную ош<br>1007       | (JBO.                                                                                           |           |   |
|    | ZOOM ment - seeing they rate                                                                                                | 3400049305-00409                                            |                              | × =                                                                                             | R         |   |

5) После завершения регистрации сообщите заведующему отделением или программисту, адрес электронной почты, на который зарегистрировались, чтобы Вас можно было добавить в созданную видеоконференцию.